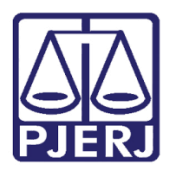

Dica de Sistema

# Expedição de Carta de Execução de Sentença Provisória e Definitiva (BNMP)

PJe – Processo Judicial Eletrônico – Cartório – Criminal

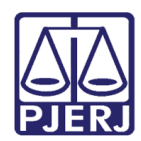

#### **SUMÁRIO**

| 1. | Introdução                                                    | 3  |
|----|---------------------------------------------------------------|----|
| 2. | Iniciar Expedição de CES Provisória                           | 3  |
| 3. | Iniciar Expedição de CES Definitiva                           | 4  |
| 4. | Expedição de Carta de Execução Provisória e Definitiva (BNMP) | 5  |
| 5. | Retorno da Assinatura                                         | 14 |
| 6. | Histórico de Versões                                          | 15 |

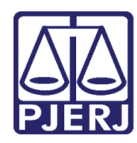

## Carta de Execução Provisória e Definitiva (BNMP) 1. Introdução

Este manual apresenta de forma simples sobre o passo a passo do procedimento expedição de Carta de Execução de Sentença Provisória e Definitiva, realizado pelo cartório das serventias Criminais.

#### 2. Iniciar Expedição de CES Provisória

Para expedir a **Carta de Execução de Sentença Provisória** é preciso que o processo <u>não</u> <u>tenha o trânsito em julgado certificado</u> e esteja na tarefa **Processamento**.

Diante disso, no Painel do Usuário, na aba Tarefa, acesse a tarefa Processamento.

| Filtros                                          | • |
|--------------------------------------------------|---|
| Contingência BNMP [BNMP_CONT]                    | 2 |
| Evolução de Classe Processual [ECP]              | 4 |
| Gerenciar Audiência [GAU]                        | 1 |
| Incluir peça no BNMP [BNMP_PAJ]                  | 1 |
| Infomar motivo para alteração da conclusão [CAC] | 4 |
| Preparar comunicação                             | 2 |
| Processamento [CRI_PVD]                          | 3 |

Figura 1 - Tarefa Processamento.

Na listagem à esquerda, localize e selecione o processo que deseja expedir a Carta.

| PROCESSOS                                                                                                    | ETIQUETAS    |  |  |  |  |  |
|----------------------------------------------------------------------------------------------------|--------------|--|--|--|--|--|
|                                                                                                    |              |  |  |  |  |  |
|                                                                                                    | 📮 📒 15-02-23 |  |  |  |  |  |
| <ul> <li>AlienBAC</li> <li>Abandono de incapaz</li> <li>/ 2ª Vara Criminal da Comarca de Resende / Juiz de Direito</li> <li>ÚLTIMA MOVIMENTAÇÃO: EVOLUÇÃO DA CLASSE PROCESSUAL</li> </ul> |              |  |  |  |  |  |

Figura 2 - Seleção do Processo.

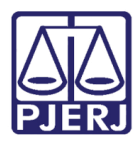

Em seguida, clique no botão Encaminhar Para e selecione a transição Digitar Documento no BNMP.

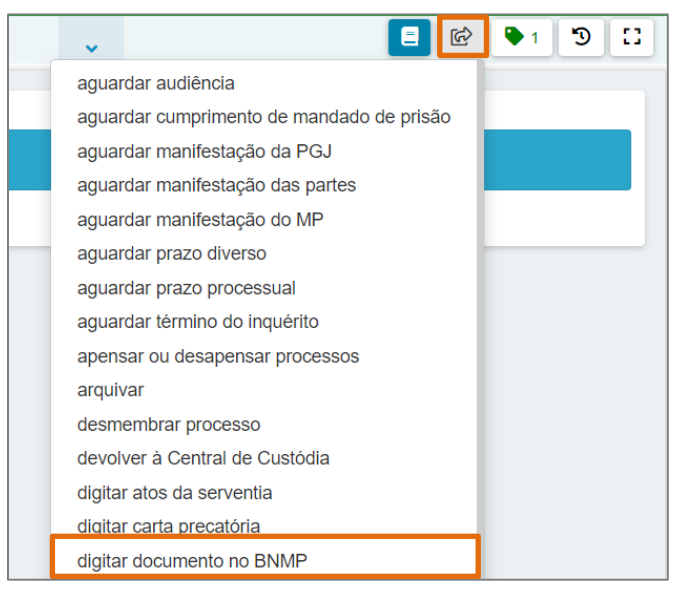

Figura 3 - Digitar Documento no BNMP.

#### 3. Iniciar Expedição de CES Definitiva

Para expedir a **Carta de Execução de Sentença Definitiva** no processo, é necessário que o **Trânsito em Julgado** seja certificado anteriormente, de forma a <u>habilitar</u> a transição **Expedição de Carta de Execução (BNMP)**, que ao ser selecionada encaminhará o processo para a tarefa que permite realizar a expedição da Carta de Execução de Sentença.

Após certificar o Trânsito em Julgado no processo, com o processo na tarefa Processo com Trânsito em Julgado, clique no botão Encaminhar para e selecione a transição Expedição de Carta de Execução (BNMP).

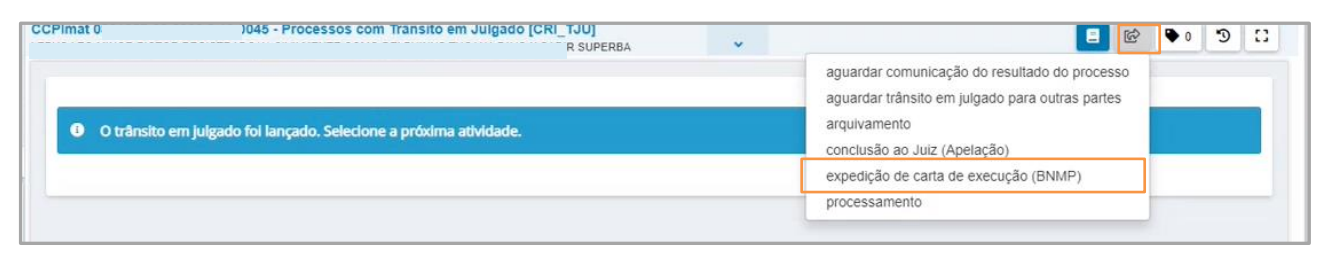

Figura 4 - Certificado o trânsito em julgado

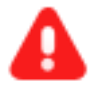

ATENÇÃO: Caso o Trânsito em Julgado <u>não seja certificado</u> o procedimento de Expedição de Carta de Execução Definitiva não poderá ser realizado.

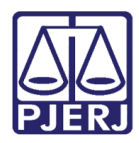

### 4. Expedição de Carta de Execução Provisória e Definitiva (BNMP)

Ao selecionar a transição **Digitar Documento no BNMP** para a expedição <u>CES provisória</u> ou da <u>CES definitiva</u>, o processo é encaminhado para a tarefa **Selecionar o Tipo de Documento**, onde permite a seleção do **Tipo de documento** que será confeccionado. Dentre as opções listadas, selecione a opção de **Guia de Recolhimento**.

| at 080 45 - Selecionar o T                                                                                                    | po de documento [BNMP_PAJ]<br>JPERBA *  | E 😢 🗣 | 0 9 |
|----------------------------------------------------------------------------------------------------|-----------------------------------------|-------|-----|
|                                                                                                    |                                         |       |     |
|                                                                                                    |                                         |       |     |
| Selecione o tipo de documento e clique en                                                                                                    | "Prosseguir" no botão "Encaminhar Para" |       |     |
|                                                                                                    |                                         |       |     |
|                                                                                                    |                                         |       |     |
|                                                                                                    |                                         |       |     |
| Tipos de documento                                                                                                    |                                         |       |     |
| Tipos de documento<br>Selecione                                                                                                    |                                         |       | ~   |
| Tipos de documento<br>Selecione                                                                                                    |                                         |       | v   |
| Tipos de documento<br>Selecione<br>Selecione<br>Mandado de Prisão                                                                                     |                                         |       | ~   |
| Tipos de documento<br>Selecione<br>Selecione<br>Mandado de Prisão<br>Certidão de Cumprimento de Mandado de I                                          | Prisão                                  |       | ~   |
| Tipos de documento<br>Selecione<br>Selecione<br>Mandado de Prisão<br>Certidão de Cumprimento de Mandado de I                                          | Prisão                                  |       | ~   |
| Tipos de documento<br>Selecione<br>Selecione<br>Mandado de Prisão<br>Certidão de Cumprimento de Mandado de I<br>Cestemanda de<br>Guia de Recolhimento | Prisão                                  |       | ~   |

Figura 5 - tarefa selecionar tipo de documento BNMP

Após selecionar a opção **Guia de Recolhimento**, clique no botão **Encaminhar para** e selecione a opção **prosseguir**.

| Cancelar Encaminhar Para*  Cancelar Encaminhar Para*  Tipos de documento                             | Cancelar Encaminhar Prosseguir Para*      Cancelar Encaminhar Prosseguir Para*      Tipos de documento      Cuite do Decelle imagence | lmat             | - Selecionar o Tipo de doc            | DIR SUPERBA                     | ~ | E 🖗 🗣 🔊             |
|----------------------------------------------------------------------------------------------------|----------------------------------------------------------------------------------------------------|------------------|---------------------------------------|---------------------------------|---|---------------------|
| Selecione o tipo de documento e dique em "Prosseguir" no botão "Encaminhar Para"  Tipos de documento | Selecione o tipo de documento e dique em "Prosseguir" no botão "Encaminhar Para"  Tipos de documento Cuia do Decelhainento            |                  |                                       |                                 |   | Cancelar Encaminhar |
| Selecione o tipo de documento e dique em "Prosseguir" no botão "Encaminhar Para"  Tipos de documento | Selecione o tipo de documento e dique em "Prosseguir" no botão "Encaminhar Para"  Tipos de documento Curia do Decelhamento            |                  |                                       |                                 |   | Prosseguir          |
| Tipos de documento                                                                                   | Tipos de documento                                                                                                    |                  |                                       |                                 |   |                     |
| Tipos de documento                                                                                   | Tipos de documento                                                                                                    | A Selecione o t  | po de documento e clique em "Prossegi | uir" no botão "Encaminhar Para" |   |                     |
|                                                                                                    |                                                                                                    | A Selecione o ti | po de documento e clique em "Prossegu | uir" no dotao "Encaminhar Para" |   |                     |

Figura 6 - Guia de Recolhimento

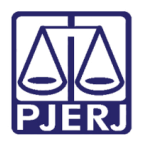

O processo será encaminhado para a tarefa **Vincular Magistrado**, o sistema carrega o nome do **Magistrado** vinculado, verifique se será o mesmo responsável pela assinatura do documento. Caso seja <u>necessário alterar</u>, selecione o **Magistrado** dentre as opções listadas e clique em **Salvar**.

| Li Copimari                                                   | Vincular Magistrado [VMG]                                                     | <b>v</b>                                   | 3 € • € 🕲 🗉 |
|---------------------------------------------------------------|-------------------------------------------------------------------------------|--------------------------------------------|-------------|
| O magistrado atualmente                                       | vinculado é exibido abaixo, caso seja necessário al                           | lterar selecione um novo na lista exibida. |             |
| Des services des des                                          | de se magistrado Cagitta I                                                    | Criminal da Camaras da Dasanda (Julia      | Titeday     |
| Processo vincula                                              | lo ao magistrado Sagitta                                                      | Criminal da Comarca de Resende / Juiz      | Titular     |
| Selecione um magistra                                         | do ao magistrado Sagitta<br>do                                                | i criminal da Comarca de Resende / juiz    | , nular     |
| Selecione um magistra                                         | do                                                                            | r Chiminal da Comarca de Resende 7 juiz    | - ntunar    |
| Selecione um magistra<br>Selecione                            | do<br>do                                                                      | r Chiminai da Comarca de Resende 7 juiz    | • Hullar    |
| Selecione um magistra<br>Selecione<br>Selecione<br>Cor        | do<br>do<br>Vara Criminal da Comarca de Re                                    | esende / Juiz Titular                      | • Hullar    |
| Selecione um magistra<br>Selecione<br>Selecione<br>Cor<br>Sag | do<br>do<br>Vara Criminal da Comarca de Re<br>inal da Comarca de Resende / Ju | esende / Juiz Titular                      | - Hullar    |

Figura 7- Vincular Magistrado

Após verificar ou alterar o **Magistrado**, clique no botão **Encaminhar para** e selecione a transição **Prosseguir**.

| CCPimat 0         | ).0045 - Vincular Magistrado [VMC               | )IR SUPERBA                               | ~                  | C: € •€ "S []                 |
|-------------------|-------------------------------------------------|-------------------------------------------|--------------------|-------------------------------|
|                   |                                                 |                                           |                    | Prosseguir Encaminnar<br>para |
| O magistrado atua | lmente vinculado é exibido abaixo, caso seja ne | ecessário alterar selecione um novo na li | sta exibida.       |                               |
| Processo vii      | nculado ao magistra                             | 2ª Vara Criminal d                        | a Comarca de Resen | ide / Juiz Titular            |

Figura 8 - Selecionado o Magistrado.

O processo será encaminhado para a tarefa **Incluir Peça no BNMP**. Será necessário informar a **senha do BNMP** e clicar no botão **LOGIN BNMP**.

| Senha para ao | esso ao BNMP |            |
|---------------|--------------|------------|
| Senha: *      |              | LOGIN BNMP |
| 1             | I            |            |
|               |              |            |

Figura 9 - Loguin BNMP.

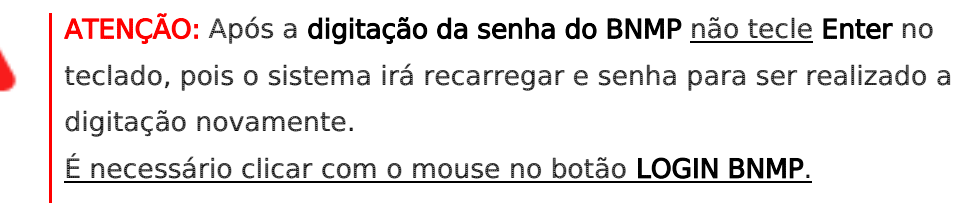

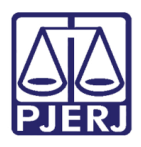

O sistema apresenta o **1º Passo – Selecionar partes passivas**, onde serão listadas apenas as partes do **Polo Passivo** na árvore das partes. Selecione o **nome da parte** do polo passivo, à qual deseja <u>vincular o documento</u>. Após a devida seleção, a parte selecionada é listada em **Pessoa RJI**, na parte de baixo da tela. Sendo possível também **excluir**, clicando na **Lixeira**. Ao finalizar a seleção, clique em **Próximo**.

| Pimat 080<br>u           | cluir peça no BNMP [BNMP_PAJ]                      | v 1                        | <b>□</b> 🖻 🗣 🔊 🕄 |
|--------------------------|----------------------------------------------------|----------------------------|------------------|
| Tipo de Docum            | nento selecionado: Guia de Recolhimento            |                            |                  |
|                          |                                                    |                            |                  |
| A minuta deve            | rá ser salva para posterior conclusão.             |                            |                  |
|                          |                                                    |                            |                  |
| 0                        |                                                    |                            |                  |
|                          |                                                    |                            |                  |
|                          | 1                                                  | 2                          | 3                |
|                          | CEI ECIONAR PARTES PASSIVAS                        | CADASTRAR DOCUMENTO BNMPII | MINUTA ELABORADA |
| + INCLUIR TOD            | DOS MOSTRAR TODOS                                  |                            |                  |
| Exibir partes in         | ativas/baixadas                                    |                            |                  |
| • 🍰 Polo passivo         |                                                    |                            |                  |
| - Sadir Su<br>- & Renata | iperba - CPF: (DENUNCIADO)<br>Chaves - CPF ; (RÉU) |                            |                  |
|                          |                                                    |                            |                  |
| Pessoa RJI               | Pessoa                                             | RJI                        |                  |
|                          | Sadir                                              |                            |                  |
|                          | CPF:<br>DENUNCIADO                                 | 2203/0793-87               |                  |
|                          | Renat<br>CPF: L                                    | 220370833-09               |                  |
|                          | REU                                                |                            |                  |
|                          |                                                    |                            |                  |

Figura 10 - Incluindo e Excluindo Réu

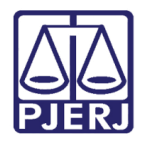

Será habilitado o **2º Passo – Cadastrar Documento BNMP**, onde deverá ser realizado o cadastro do documento no BNMP. Para isso, selecione o **nome da parte** na janela **Peças**.

| Tipo de Docume  | nto selecionado: Guia de Recolhimer | to     |     |      |                  |
|-----------------|-------------------------------------|--------|-----|------|------------------|
|                 |                                     |        |     |      |                  |
| A minuta deverá | ser salva para posterior conclusão. |        |     |      |                  |
|                 |                                     |        |     |      |                  |
|                 | 1                                   |        | 2   |      | 3                |
| SE              | ELECIONAR PARTES PASSIVAS           | CADAST |     |      | MINUTA ELABORADA |
| Peças           |                                     |        |     |      |                  |
| Partes selecion | nadas                               |        |     |      |                  |
| <b>.</b>        | Pessoa                              |        | RJI | Ação |                  |
|                 |                                     |        |     |      | DROVING 1        |
| ← ANTERIOR      |                                     |        |     |      | PROXIMO ·        |

Figura 11 - Selecionando réu.

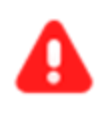

**ATENÇÃO:** Caso tenha <u>mais de um personagem no polo passivo</u>, deverá ser repetido o procedimento de confecção individualmente para cada parte.

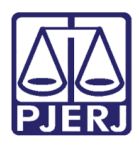

O sistema abre a **página do sistema do BNMP**, para que seja confeccionada a **Guia de Recolhimento**. Sendo que <u>campos específicos</u> são de preenchimento <u>obrigatório</u> para que o documento seja finalizado. Sendo estes, sinalizados com um <u>asterisco na frente do título do</u> <u>campo</u> (\*).

É necessário informar o **Tipo de Guia**, caso esteja realizando a expedição da <u>CES</u> <u>Definitiva</u> marque a opção **Guia de Recolhimento Definitiva**, se for <u>Provisória</u> marque **Guia de Recolhimento Provisória**.

Ao finalizar a confecção, clique em **SALVAR** e após clique em **CONCLUIR**.

| ➤ Dados da pessoa - (2 ) Sa                          |            |                                                  |   |                                                                  |         |
|------------------------------------------------------|------------|--------------------------------------------------|---|------------------------------------------------------------------|---------|
| ✓ Guia de Recolhimento                               |            |                                                  |   |                                                                  |         |
| ─Tipo de Guia * ④ Guia de Recolhimento Provisória    | 0          | Guia de Recolhimento Definitiva                  |   |                                                                  |         |
| Mandado de Prisão / Internação ou Guia               | de Reco    | lhimento Provisória *                            | ~ | Data de Expedição<br>27/09/2022 11:45:53                         | <b></b> |
| O campo "Mandado de Prisão / Internação ou Guia de I | Recolhimer | to Provisória" é obrigatório                     |   |                                                                  |         |
| Nº do Processo<br>0801857                            |            | Órgão *<br>RESENDE                               |   |                                                                  | Q       |
| UF *<br>O campo "UF" é obrigatório                   | ~          | Município *<br>O campo "Município" é obrigatório | ~ | Local de custódia *<br>O campo "Local de custódia" é obrigatório |         |
| Tipificação Penal *:                                 |            |                                                  |   |                                                                  | ÷,      |
| ← Voltar                                             |            |                                                  |   | Salvar                                                           |         |

Figura 12 – Dados da Pessoa

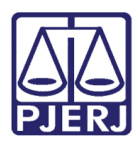

O sistema irá solicitar o Usuário e Senha, após o preenchimento clique no botão Assinar.

|    | O Guia de Recolhimento Definitiva |          |
|----|-----------------------------------|----------|
|    | Data                              | de Expec |
| le | Confirme seu usuário e senha ×    | 202      |
|    | Usuário *                         | e cu     |
|    | Senha *                           | ETA      |
|    | Assinar 🛛 🗙 Cancelar              |          |
|    | Tipificação Penal                 |          |

Figura 13 - Confirmação do usuário e senha

A tela será atualizada, exibindo a **Lista de Guias de Recolhimento** confeccionada(s). Ao finalizar, clique em **PRÓXIMO**.

| APSum 08019<br>LEPUS L | 9: Incluir peça no BNMI                  | P [BNMP_PAJ]                        |                      |                                                         | •                    |                       |                                                                                                    |                  | 6 <b>•</b> 3    | ::     |
|------------------------|------------------------------------------|-------------------------------------|----------------------|---------------------------------------------------------|----------------------|-----------------------|----------------------------------------------------------------------------------------------------|------------------|-----------------|--------|
|                        |                                          | ſ                                   | Liste de Oui         | aa da Daaal                                             |                      |                       |                                                                                                    | + c              | adastrar Peça   | ×      |
|                        | Nº da Guia 📻                             | Tipo de<br>Guia<br>=                | Nome da<br>Pessoa    | <b>as de Recol</b><br>Data da<br>Criação<br><del></del> | Data da<br>Conclusão | Data da<br>Assinatura | Órgão<br>Expedidor                                                                                                    | Status<br>=-     | Ações           | l      |
|                        |                                          | Guia de<br>Recolhimen<br>Provisória | Venaticorun<br>Gamma | 28/09/2022<br>17:38:36                                  |                      |                       | RESENDE<br>1 À<br>CRIMINAL<br>-<br>RESENDE<br>- 1º Grau -<br>TJRJ -<br>Tribunal<br>de<br>Justiça<br>do<br>Estado<br>do Rio de<br>Janeiro | Em<br>Elaboração | ⊙ ≠             |        |
|                        |                                          |                                     | ı< < 🤇               | ) > >I                                                  | 10 🗸                 |                       |                                                                                                    |                  |                 | ш      |
|                        |                                          |                                     | Total                | de registros:                                           |                      |                       |                                                                                                    |                  |                 |        |
| Ar                     | quivar 📔 Exportar 🗸                      |                                     |                      |                                                         |                      |                       |                                                                                                    |                  |                 |        |
|                        | IP 2.0 - Banco Nacional de Monitoramento | o de Prisões. V                     | /ersão: BNMPI        | I-1900                                                  |                      |                       |                                                                                                    |                  | 2022<br>PROXIMO | ,<br>→ |

Figura 14 - Lista de Guia de Recolhimento

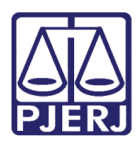

A tela é atualizada, sendo exibida novamente a tela do **sistema PJe**. Na janela **Peças**, ao lado do nome da parte é incluída a informação de que a **Peça** foi cadastrada, entre parênteses. Para **visualizar** a peça através do **BNMP**, selecione o **nome da parte** com a informação entre parênteses e clique em **VISUALIZAR PEÇA**.

Para seguir com o procedimento, clique no botão **Próximo**.

| Sum | .0045 - Incluir peça no BNMP [BNN                     | NATICORU                                  | <b>v</b>      | <b>⊟</b> @ <b>●</b> |
|-----|-------------------------------------------------------|-------------------------------------------|---------------|---------------------|
|     |                                                       |                                           |               |                     |
| 0   | Tipo de Documento selecionado: Guia de Recolhiment    | 0                                         |               |                     |
|     |                                                       |                                           |               |                     |
| ▲   | A minuta deverá ser salva para posterior conclusão.   |                                           |               |                     |
|     |                                                       |                                           |               |                     |
| i   | Favor criar a peça no BNMP para todas as partes selec | ionadas e salvar todas as minutas elabora | das.          |                     |
|     |                                                       |                                           |               |                     |
|     | 1                                                     | 2                                         | 2)            | 3                   |
|     | SELECIONAR PARTES PASSIVAS                            | CADASTRAR DOCI                            | UMENTO BNMPII | MINUTA ELABORADA    |
| P   | eças                                                  |                                           |               |                     |
| Ļ   | la Partes selecionadas                                |                                           |               |                     |
|     | - 🛃 Vé na (Peça cadastrada)                           |                                           |               |                     |
| Ę   | Pessoa                                                | RJI                                       | Ação          |                     |
|     | V<br>CPF::<br>RÉU                                     | 2203                                      | VISUALIZ      | ZAR PEÇA            |
| *   | LANTERIOR                                             |                                           |               | proximo 🔶           |

Figura 15 - cadastrar documento BNMPII

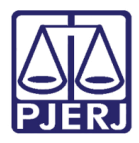

É habilitado o **3º Passo – Minuta Elaborada**, que permite a **visualização da Minuta** elaborada pelo sistema automaticamente. Para visualizá-la, em **Peças**, clique no **nome do réu** em **Peças preparadas no BNMPII**.

| APSum 0801000 T1 0000 0 10 0015 - Incluir peça no BNMP [BNMP_PAJ]<br>LEPUS | ₹U ♥                                    |                       |
|----------------------------------------------------------------------------|-----------------------------------------|-----------------------|
| Tipo de Documento selecionado: Guia de Recolhimento                        |                                         |                       |
| A minuta deverá ser salva para posterior conclusão.                        |                                         |                       |
| Favor criar a peça no BNMP para todas as partes selecionadas               | ; e salvar todas as minutas elaboradas. |                       |
| 1<br>SELECIONAR PARTES PASSIVAS                                            | 2<br>CADASTRAR DOCUMENTO BNMPII         | 3<br>MINUTA ELABORADA |
| Peças<br>& Peças preparadas no BNMPII<br>& Ve na                           |                                         |                       |
|                                                                            |                                         |                       |

Figura 16 - Minuta Elaborada

A minuta elaborada é exibida na tela, role a barra de rolagem da página e clique no botão **Salvar**.

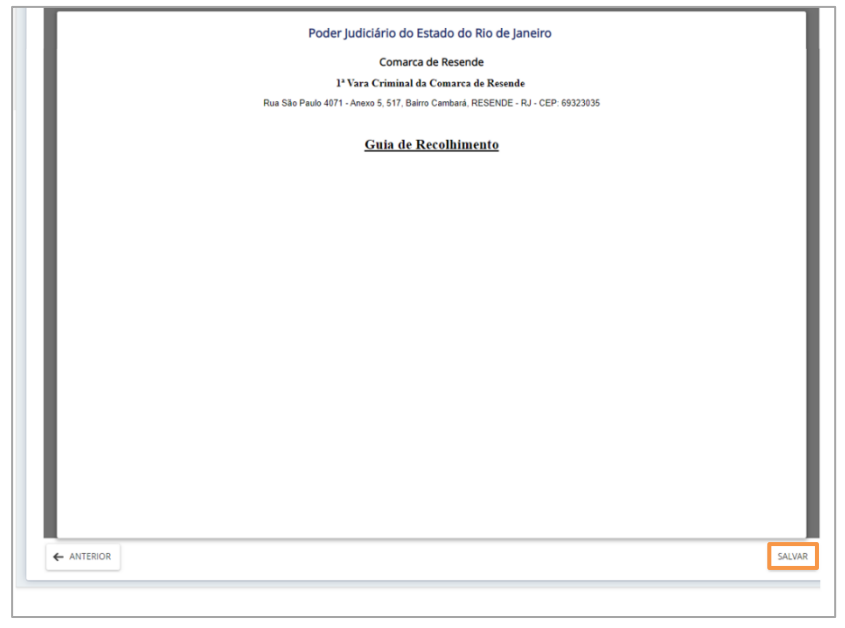

Figura 18 - Verificando (Minuta elaborada)

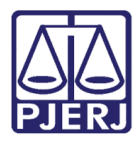

Após salvar o documento, o sistema mostra no **nome do réu** e entre <u>parênteses</u> (Minuta elaborada). Clique no botão Encaminhar para e selecione a transição Encaminhar para assinatura.

| APSum 08<br>LEP | 045 - Incluir peça no BNMP [BNMP_                        | PAJ] ;oRU ♥                                 |                             |
|-----------------|----------------------------------------------------------|---------------------------------------------|-----------------------------|
|                 |                                                          |                                             | Alterar o Tipo de documento |
|                 |                                                          |                                             | Encaminhar para assinatura  |
| ⊘ т             | lipo de Documento selecionado: Guia de Recolhimento      |                                             |                             |
|                 |                                                          |                                             |                             |
| <b>A</b> A      | A minuta deverá ser salva para posterior conclusão.      |                                             |                             |
|                 |                                                          |                                             |                             |
| ₿ F             | Favor criar a peça no BNMP para todas as partes selecion | nadas e salvar todas as minutas elaboradas. |                             |
|                 |                                                          |                                             |                             |
|                 | 0                                                        | 2                                           | 3                           |
|                 | SELECIONAR PARTES PASSIVAS                               | CADASTRAR DOCUMENTO BNMPII                  | MINUTA ELABORADA            |
| Per             | cas                                                      |                                             |                             |
| 3               | 3-2                                                      |                                             |                             |
|                 | Peças preparadas no BNMPII                               |                                             |                             |
|                 | 🤽 Ve mma (Minuta elaborada)                              |                                             |                             |
| ÷               | ANTERIOR                                                 |                                             |                             |

Figura 19 - Enviando para Assinatura do magistrado

O processo é encaminhado para a tarefa **Aguardando assinatura de todas as minutas**, e sendo disponibilizado para **assinatura do Magistrado**, onde o sistema mostra a mensagem que o processo ficará nesta tarefa até que <u>todas as peças tenham sido assinadas e juntadas no PJE.</u>

| APSum 080<br>LEPI | 045 - Aguardando assinatura de             | todas as minutas [BNMP_P<br>ORU Y        | : C 0€ S |
|-------------------|--------------------------------------------|------------------------------------------|----------|
|                   |                                            |                                          |          |
| O processo        | ficará nesta tarefa até que todas as peças | tenham sido assinadas e juntadas no Pje. |          |
|                   |                                            |                                          |          |

Figura 20 - Aguardando assinatura de todas as minutas BNMP.

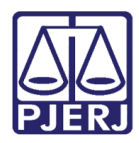

#### 5. Retorno da Assinatura

O processo será movimentado automaticamente para tarefa **Processamento** após o **Magistrado** realizar a **assinatura**. Sendo disponibilizado o documento nos **Autos Digitais** do processo.

| PJ | CCPImat                                                                                                    | 0045 🖞 🗸 🗸                                              |                                   |                                                        | *        |   | <b>F</b> | ľ | Ł | Э | ≡ |
|----|----------------------------------------------------------------------------------------------------|---------------------------------------------------------|-----------------------------------|--------------------------------------------------------|----------|---|----------|---|---|---|---|
|    | T Q 2 <                                                                                                    | 20711708 - Guia de Recolf<br>Juntado por A <sup>i</sup> | himento<br>MAGISTRADO em 30/09/20 | )22 19:02:06                                           |          |   |          |   |   |   | < |
|    | 30 set 2022                                                                                                    |                                                         | K                                 | $\leftarrow 4 \text{ de } 4 \rightarrow \rightarrow  $ |          | 5 | 2        | © | Ŧ | • |   |
| •< | <ul> <li>✓ EXPEDIÇÃO DE GUIA DE</li> <li>RECOLHIMENTO.</li> <li> <sup>1</sup> 20711708 - Guia de Recolhimento <sup>1</sup> <sup>1</sup> <sup>1</sup> </li> </ul> |                                                         | Poder Judiciá                     | irio do Estado do Rio de Jar<br>Comarca de Resende     | neiro    |   |          |   |   |   | ] |
|    | <b>∓</b><br>19:02                                                                                                    |                                                         | 1ª Vara Cr                        | iminal da Comarca de                                   |          |   |          |   |   |   |   |
|    | 25 ago 2022                                                                                                    |                                                         | Rua São Paulo ₄<br><u>Gu</u> i    | nbará, RESENDE - F<br><u>ia de Recolhimento</u>        | RJ - CEP | : |          |   |   |   |   |

Figura 21 - Guia de Recolhimento adicionada no processo.

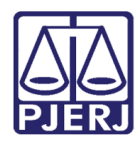

#### 6. Histórico de Versões

| Versão | Data       | Descrição da alteração            | Responsável    |
|--------|------------|-----------------------------------|----------------|
| 1.0    | 29/09/2022 | Elaboração de Documento.          | Thiago Ribeiro |
| 1.0    | 30/09/2022 | Revisão ortográfica/template.     | Amanda Narciso |
| 1.0    | 12/10/2022 | Revisão de Documento.             | Simone Araujo  |
| 1.1    | 28/02/2023 | Atualização do Documento          | Yasminni Souza |
| 1.1    | 28/02/2023 | Revisão de Documento e template.  | Amanda Narciso |
| 1.1    | 28/04/2023 | Revisão de documento e aprovação. | Simone Araujo  |